## La biblioteca en casa: "Mi Cuenta"

Acceso personalizado con el que podrás:

- Ver tus datos de usuario (Si detectas errores comunicanoslo)
- Modificar tu PIN.
- Leer avisos de la biblioteca.
- Ver y renovar tus préstamos.
- Reservar tus libros, así como ver y cancelar tus libros reservados.
- Consultar el catálogo: podrás guardar tus búsquedas preferidas ("Búsquedas guardadas").
- Buscar en "BUCea".
- Crear listas con tus búsquedas ("Mis listas"). Esta opción facilita la exportación de registros a gestores bibliográficos.
- Solicitar alertas mensuales por correo electrónico: te informaremos de las novedades incorporadas a la colección que coincidan con sus búsquedas.
- Acceder a **recursos electrónicos** desde fuera de la universidad.
- Proponer la compra de un libro
- Imprimir tu tarjeta provisional.
- Inscribirte en los cursos de formación.

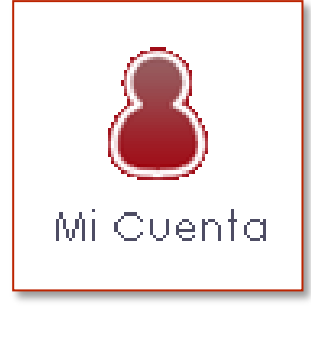

1

## ¿Cómo crear tu cuenta de usuario?

- Debes rellenar un <u>formulario</u> con tu nombre y apellidos, DNI y número PIN (contraseña alfanumérica).
- Si aún no tienes un PIN, para obtenerlo debes acceder a la opción MI CUENTA. Sólo necesitas introducir tu nombre y el DNI, seguidamente haz click en "INICIAR SESIÓN" dejando en blanco el campo para introducir el PIN. Se abrirá un formulario para que puedas crear tu contraseña.
- Si no recuerdas tu PIN, pulsa la opción ¿Ha olvidado su pin?, el sistema te mandará un vínculo a tu correo electrónico donde podrás crear un PIN nuevo. También puedes acercarte al mostrador de préstamo.
- Para acceder al catálogo CISNE a través de la opción MI CUENTA deberás identificarte mediante tu DNI, NIE o pasaporte y tu número PIN.
- Al hacerlo quedas registrado como usuario con acceso personalizado. Se mostrará el mensaje "Esta conectado a Universidad Complutense / catálogo CISNE como nombre de usuario" y aparece el botón "Desconectar" (que deberás pulsar cuando quieras salir de esta opción).

2

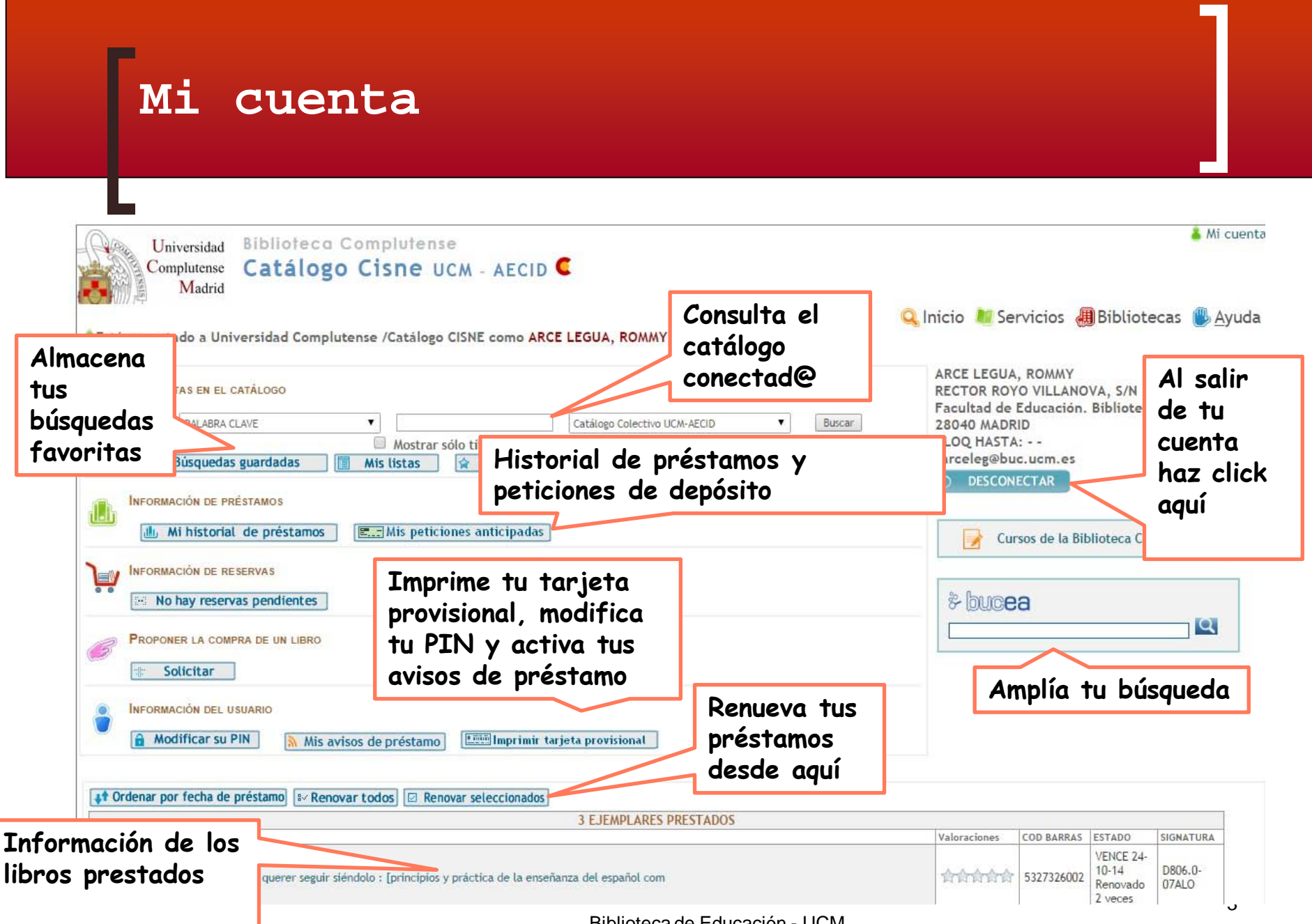

## La biblioteca en casa: el Chat....

- Puedes acceder al chat desde la página de inicio de la web o bien desde la "Ayuda".
- El horario de atención es de lunes a viernes de 10:00 a 14:00 y de 16:00 a 20:00
- Atendemos consultas acerca de los servicios, las colecciones y el uso del catálogo.
- Aconsejamos no introducir información personal durante la conversación (DNI, PIN, etc.).
- No se tramitarán ni reservas ni renovaciones mediante el chat.
- Consulta la <u>política de uso</u>

## ¿Tienes dudas?

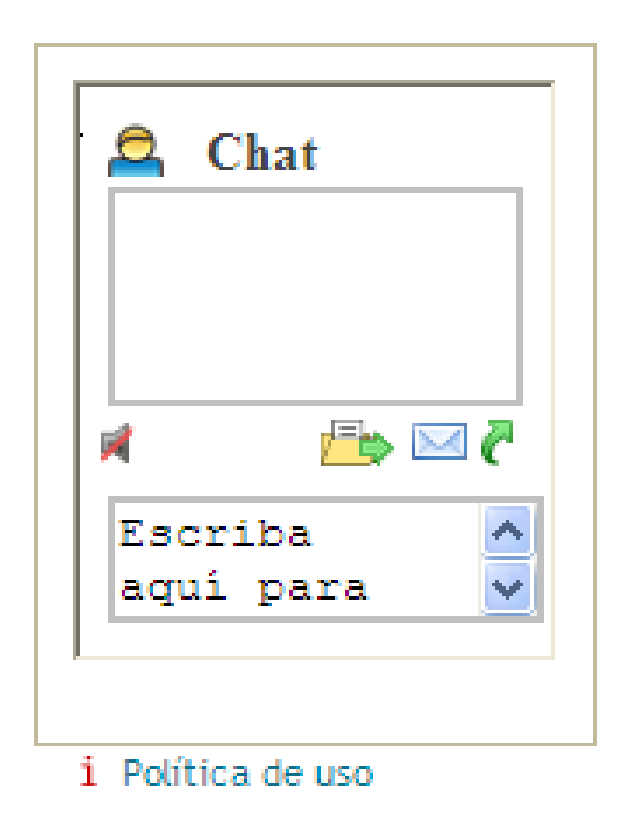